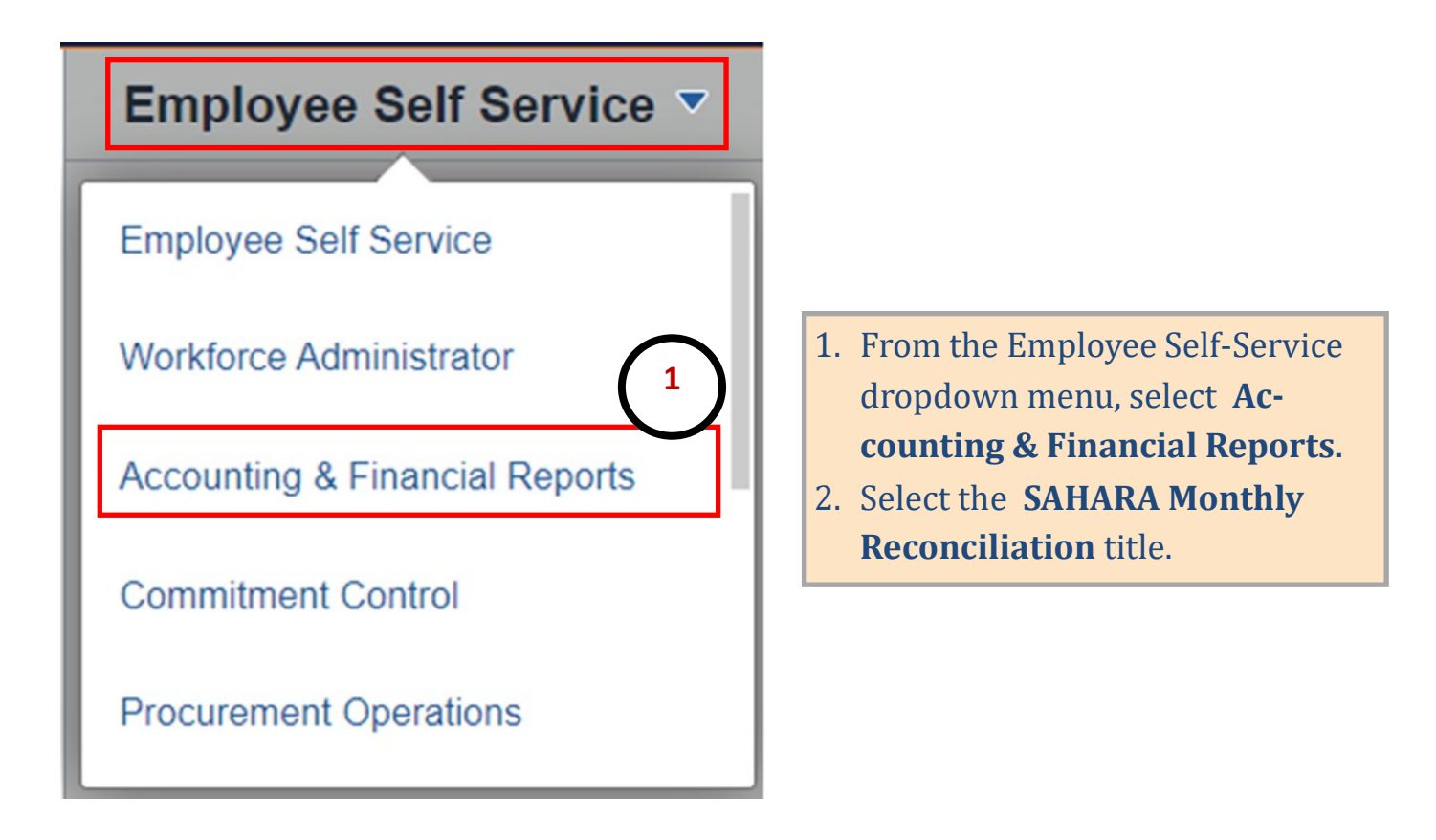

| Accounting & Financial Reports |                                                                                 |
|--------------------------------|---------------------------------------------------------------------------------|
| GL Reporting                   | SAHARA Account Reconciliation                                                   |
|                                |                                                                                 |
| SAHARA Monthly Reconciliation  |                                                                                 |
| 2                              |                                                                                 |
|                                | Accounting & Financial Reports<br>GL Reporting<br>SAHARA Monthly Reconciliation |

| Counting & Financial Reports    |                                                                                                    |
|---------------------------------|----------------------------------------------------------------------------------------------------|
| Reconcile ^                     |                                                                                                    |
| Accounts Reconciliation         |                                                                                                    |
| UTZ OneClick                    | 3. Click on <b>Reporting</b> .                                                                               |
| Approve v                       | 4. Click on <b>Sahara Summary Re-</b><br>port.                                                               |
| Monitor ~                       | <ul><li>5. Click on Add a New Value.</li><li>6. Enter a name for your report.</li><li>7. Click Add</li></ul> |
| Preporting 3                    | 7. CHER Add.                                                                                                 |
| ARA Query Sahara Summary Report |                                                                                                    |
| Query Viewer                    |                                                                                                    |
| Sahara Summary Re               | port                                                                                                    |
| <u>F</u> ind an Existing Value  | Add a New Value                                                                                              |
| Run Control ID Report           | 6                                                                                                    |
| Add 7                           |                                                                                                    |

Find an Existing Value | Add a New Value

| ARA Summary Repo    | rt                            |                        |                 |                  |
|---------------------|-------------------------------|------------------------|-----------------|------------------|
| Run Contro          | I ID Sah                      | Report Manager         | Process Monitor | Run              |
| Account Recor       | ciliation Summary Report      |                        |                 |                  |
| Search Filter       |                               |                        |                 |                  |
| Business Unit       | UTEP1 Q 8                     | _                      | 10              |                  |
| Fiscal Year         | 2023 Q                        | All Per                | iods            |                  |
| Department From     | Q (9)                         | Department To          | ٩               |                  |
| Cost Center/Project | t From 12345678               | Cost Center/Project To | 12345678        | Q                |
| CC Owner ID         | ٩                             |                        |                 |                  |
| Manager ID          | ٩                             |                        |                 |                  |
| Alt Manager ID      | ٩                             |                        |                 |                  |
| Reconciler ID       | ٩                             |                        |                 |                  |
| Reconciliation Sta  | tus Approved Status           | Q                      |                 |                  |
|                     |                               |                        |                 |                  |
|                     |                               |                        |                 |                  |
| Save Satur          | n to Search 🐨 Notify          |                        | 📑 Add           | 🔊 Update/Display |
| (11)                |                               |                        |                 |                  |
| $\cup$              |                               |                        |                 |                  |
|                     |                               |                        |                 |                  |
|                     | 8. Enter <b>Business Unit</b> | / Fiscal Year.         |                 |                  |
|                     | 9 Enter <b>Denartment</b> of  | r Cost Center          | /Project        |                  |
|                     |                               | cost center            | , i i ojecti    |                  |
|                     | 10. Click on All Periods      | •                      |                 |                  |
|                     | 11. Save                      |                        |                 |                  |
|                     | 12. <b>Run.</b>               |                        |                 |                  |
|                     |                               |                        |                 |                  |

#### Process Scheduler Request × Help User ID 6001142777 Run Control ID Sah Server Name $\mathbf{v}$ Run Date 02/16/2023 H Recurrence Run Time 11:45:38AM Reset to Current Date/Time v Time Zone Q Process List Distribution Select Description Process Name **Process Type** Type \*Format UTZ\_ARA\_SMRT UTZ\_ARA\_SMRT Web XLS Distribution $\checkmark$ Application Engine V 13 Cancel OK 13. Select UTZ\_ARA\_SMRT. 14. Click OK. 15. Process Instance # will appear (write it down). 16. Click on Process Monitor. ARA Summary Report 16 Run Control ID Sah Report Manager Process Monitor Process Instance:11676474 Account Reconciliation Summary Report Search Filter UTEP1 Q **Business Unit** All Periods **Fiscal Year** 2023 Q Q Department To Department From Q Cost Center/Project From | 12345678 Q 12345678 Cost Center/Project To Q CC Owner ID Q Manager ID Q Alt Manager ID Q Reconciler ID Q **Reconciliation Status** Q Q **Approved Status**

|   | Proce | ss List    | Server Lis | st       |              |              |             |               |           |     |              |                        |          |                             |
|---|-------|------------|------------|----------|--------------|--------------|-------------|---------------|-----------|-----|--------------|------------------------|----------|-----------------------------|
|   | View  | Process I  | Request    | For      |              |              |             |               |           |     |              |                        |          |                             |
|   | U     | ser ID 600 | 1142777    | Q        | Туре         | <b>v</b>     | Last        | ~             |           | 1   | Days 🗸       |                        | Refresh  |                             |
|   | 5     | Server     |            | ~        | Name         | Q            | Instance Fr | om            | lr Ir     |     | Го           |                        | Clear    |                             |
|   | Ru    | In Status  |            | ~        | Distribution | Status       | ~           | ]             | n Refresh |     | Report Mana  | iger                   | Reset    |                             |
| ( | 17    |            |            |          |              |              |             |               | . (       | -   | AND DOLL     | Elect                  | 0 40-4   | 0.01                        |
| Ι |       | ocess Li   | st         |          |              |              |             | Pers          | onalize   | o Y | IEW AIL 1201 | He First               | ① 1-8 01 | 8 🕑 Last                    |
|   | Selec | Instance   | Seq.       | Process  | Туре         | Process Name | User        | Run Date/Time |           | 2   | Run Status   | Distribution<br>Status | Details  | Actions                     |
|   |       | 11676474   |            | Applicat | ion Engine   | UTZ_ARA_SMRT | 6001142777  | 02/16/2023 11 | :45:38AM  | CST | Success      | Posted                 | Details  | <ul> <li>Actions</li> </ul> |

17. Locate your Instance #.
18. Verify Run Status = Success and Distribution Status = Posted (click Refresh to update status).
19. Click on Report Manager.

| Folder                                                                                                    | ~                           | Instance   |                                                       |                           |                                            | Dof          | rach     |         |    |          |
|----------------------------------------------------------------------------------------------------|-----------------------------|------------|-------------------------------------------------------|---------------------------|--------------------------------------------|--------------|----------|---------|----|----------|
| Folder                                                                                                    |                             | Instance   | 10                                                    | )                         |                                            | Rei          | esii     |         |    | David    |
| Name                                                                                                    |                             | Created On |                                                       | 31                        | Last                                       |              | <u> </u> |         | 1  | Days     |
| Reports                                                                                                    |                             | P          | ersonalize   Find                                     | View All                  | 2   🔣                                      | First        | ۲        | 1-11 of | 11 | ) Last   |
| Report Rep                                                                                                    | port Descri                 | ption      | Folder Name                                           |                           | Completio<br>Date/Time                     | n            | Repo     | rt ID   |    | Process  |
| 1 UTZ_ARA_SMRT UTZ                                                                                                    | Z_ARA_S                     | MRT        | General                                               |                           | 02/16/23<br>11:47AM                        |              | 1303     | 0478    |    | 11676474 |
|                                                                                                    |                             |            |                                                       |                           |                                            |              |          | .ou     |    |          |
| Name UTZ_ARA_<br>Run Status Success                                                                                                    | _SMRT                       | F          | Process Type                                          | Application               | Engine                                     |              | go L     | .og     |    |          |
| Name UTZ_ARA_<br>Run Status Success<br>Z_ARA_SMRT                                                                                        | _SMRT                       | F          | Process Type                                          | Application               | Engine                                     |              | igo L    | J       |    |          |
| Name UTZ_ARA<br>Run Status Success<br>Z_ARA_SMRT<br>istribution Details<br>Distribution Node PS                                          | _SMRT<br>S-HTTP             | F          | Process Type<br>Expiration                            | Application<br>Date 02/23 | Engine<br>/2023                            |              | .90 2    | .og     |    |          |
| Name UTZ_ARA<br>Run Status Success<br>Z_ARA_SMRT<br>istribution Details<br>Distribution Node PS                                          | _SMRT<br>S-HTTP             | F          | Process Type<br>Expiration                            | Application               | Engine<br>/2023                            |              |          |         |    |          |
| Name UTZ_ARA<br>Run Status Success<br>TZ_ARA_SMRT<br>Distribution Details<br>Distribution Node PS<br>le List<br>me                       | _SMRT<br>S-HTTP             | F          | Process Type<br>Expiration<br>File Size (bytes        | Application<br>Date 02/23 | Engine<br>/2023                            | red          |          |         |    |          |
| Name UTZ_ARA_<br>Run Status Success<br>TZ_ARA_SMRT<br>Distribution Details<br>Distribution Node PS<br>le List<br>ame<br>UTZ_ARA_SMRT_116 | _SMRT<br>S-HTTP<br>676474.k | pg         | Process Type<br>Expiration<br>File Size (bytes<br>334 | Application<br>Date 02/23 | Engine<br>/2023<br>time Creat<br>6/2023 11 | ed<br>:47:11 | .157(    | 018AM   | CS | T        |

20. Locate your Process Instance # (click on UTZ\_ARA\_SMRT link).21. Click on ARA\_SUMMARY\_REPORT.csv

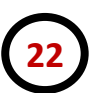

 Business Unit
 Fiscal Year
 Cost Centr
 CC/Project Descr
 CC/Project Owner
 Department
 Reconciled Period2
 Reconciled Period3
 Approved Period3
 Approved Period3
 Approved Period3
 Approved Period3
 Approved Period3
 Approved Period3
 Approved Period3
 Approved Period3
 Approved Period3
 Approved Period3
 Approved Period3
 Approved Period3
 Approved Period3
 Approved Period3
 Approved Period3
 Approved Period3
 Approved Period3
 Approved Period3
 Approved Period3
 Approved Period3
 Approved Period3
 Approved Period3
 Approved Period3
 Approved Period3
 Approved Period3
 Approved Period3
 Approved Period3
 Approved Period3
 Approved Period3
 Approved Period3
 Approved Period3
 Approved Period3
 Approved Period3
 Approved Period3
 Approved Period3
 Approved Period3
 Approved Period3
 Approved Period3
 Approved Period3
 Approved Period3
 Approved Period3
 Approved Period3
 Approved Period3
 Approved Period3
 Approved Period3
 Approved Period3
 Approved Period3
 Approved Period3
 Approved Period3
 Approved Period3
 Approved Period3
 Approved Period3
 <th

22. Report will download to an Excel file. Sort, delete/add columns to your preference.